## Инструкция по покупке записей вебинаров.

1. Зайдите в раздел Вебинары.

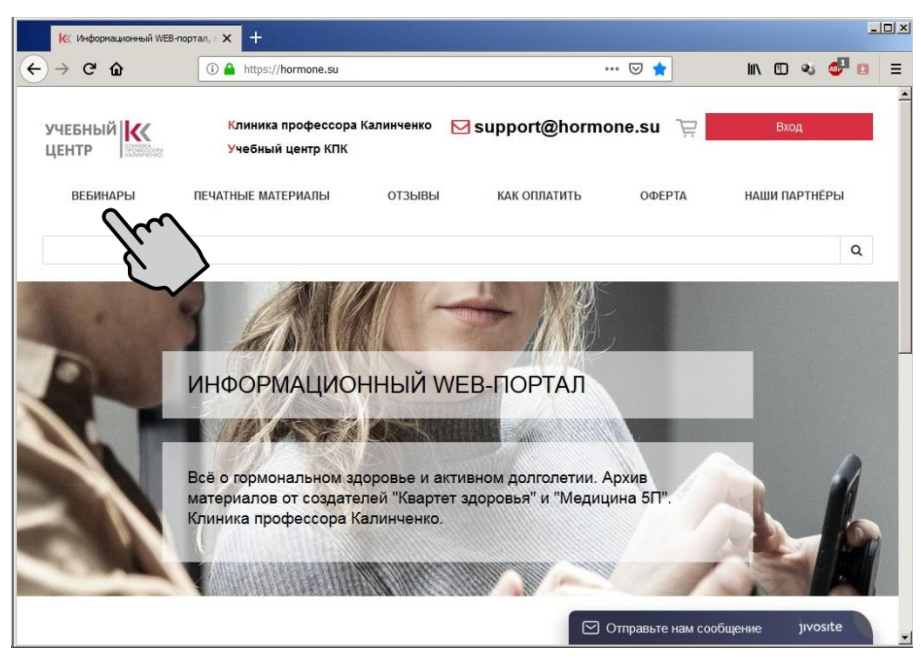

2. Выберите интересующий Вас вебинар (ы)

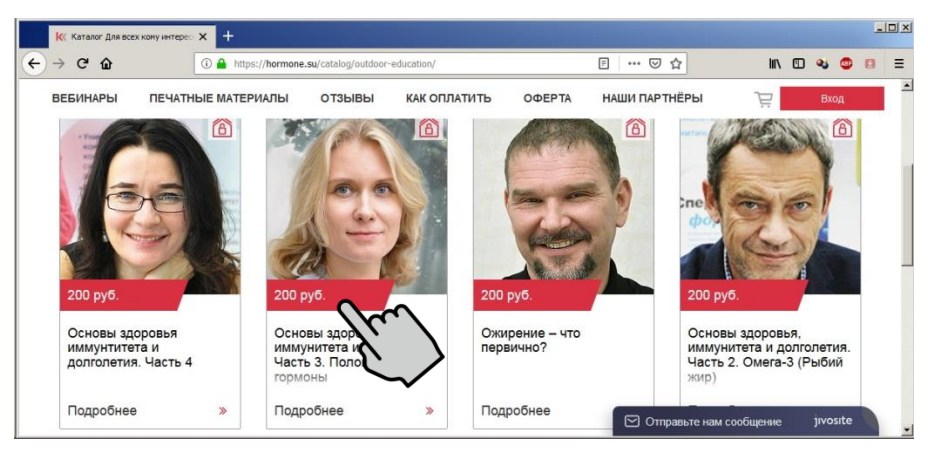

3. Нажмите на кнопку «Купить вебинар».

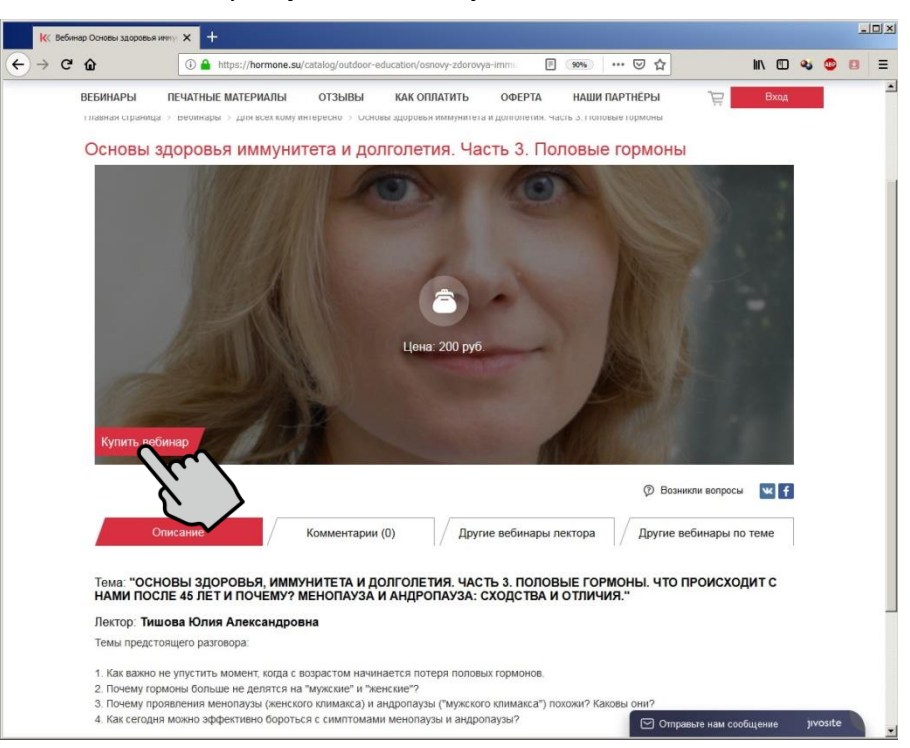

4. Начните оформление заказа или дополните заказ другими вебинарами.

| <b>Итого:</b><br>Сумма НДС: 0 руб. | 200 руб.             | Оформить заказ        | Продолжить покупки | я                 |
|------------------------------------|----------------------|-----------------------|--------------------|-------------------|
| Фильтр                             | ×                    |                       |                    | В корзине 1 товар |
| Основы здоров                      | ья иммунитета и долг | олетия. Часть З. Поло | вые гормоны        | 200 pyő. 🎽        |

Если Вы хотите удалить Вебинар из корзины — кликните на красный крестик (x), рядом со стоимостью вебинара

5. Зарегистрируйтесь, заполнив все поля формы, или войдите, если уже зарегистрированы.

| ?егистрация                   |
|-------------------------------|
| Пожалуйста, зарегистрируйтесь |
| *Имя                          |
| Иван                          |
| *Фамилия                      |
| Иванов                        |
| 15                            |
| ivanov@mail.ru                |
| *Полич                        |
| ivanov@mail.ru                |
| *Пароль                       |
| •••••                         |
| *Повтор пароля                |
| •••••                         |
| *Ввелите спово на картинке    |
| 69398                         |
| 69398                         |
| Регистрация Авторизоваться    |

6. После регистрации Вы получите доступ в Личный кабинет (Персональный раздел).

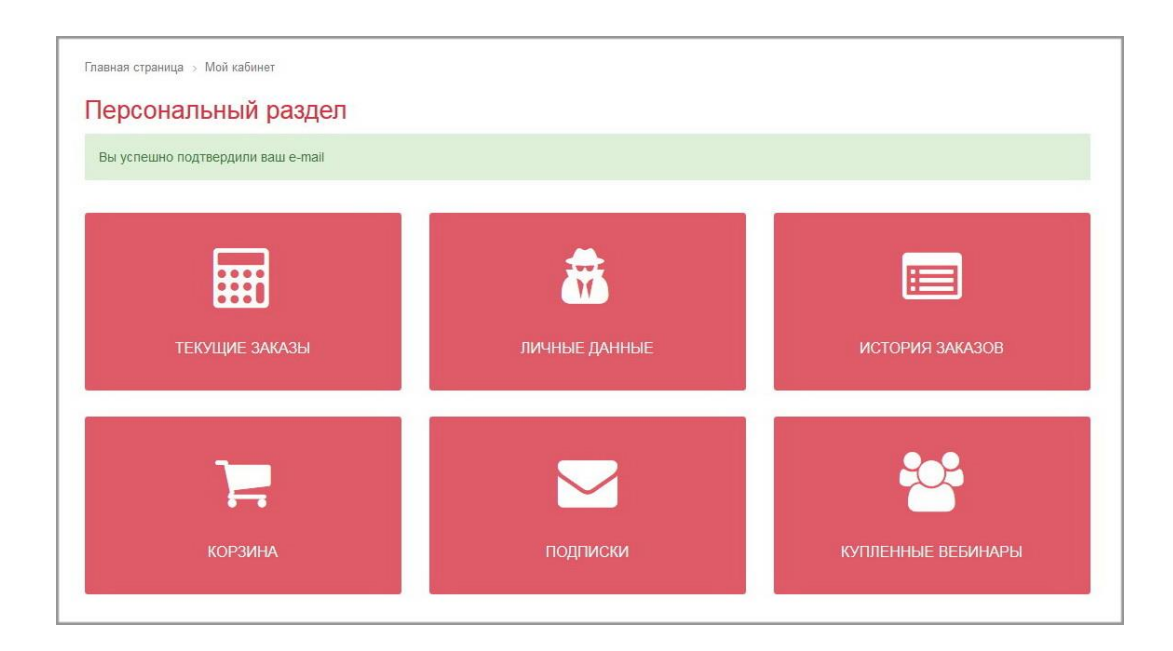

7. Войдите в Корзину, проверьте Ваш заказ и нажмите кнопку «Оформить заказ».

| K Оформление заказа                                                                        | ×                                        | +                                                                                                    |                                              |                    |         |              |        |       |       |   |   |
|--------------------------------------------------------------------------------------------|------------------------------------------|----------------------------------------------------------------------------------------------------|----------------------------------------------|--------------------|---------|--------------|--------|-------|-------|---|---|
| → C' û                                                                                     | (i) 🔒                                    | https:// <b>hormone.su</b> /personal/order/make/                                                                             | (90%)                                        |                    |         |              | lii\ 🖽 | •     | ABP   | 0 | Ξ |
| Оформление                                                                                 | заказ                                    | a                                                                                                    |                                              |                    |         |              |        |       |       |   |   |
| Вы заказывали в<br>Если все заполне                                                        | нашем инт<br>но верно,                   | ернет-магазине, поэтому мы заполнили все данные а<br>нажмите кнопку "Оформить заказ".                                        | автоматически.                               |                    |         | Товаров      | ia:    | 200 p | уб.   |   |   |
| Повары в заказе                                                                            |                                          |                                                                                                    |                                              | изменит            | гь      | Итого:       | 200    | руб   | 5.    |   |   |
| Основы здоровья и                                                                          | ммунитет                                 | а и долголетия. Часть 3. Половые гормоны                                                                                     |                                              |                    |         |              |        |       |       |   |   |
|                                                                                            |                                          |                                                                                                    |                                              |                    |         |              |        |       |       |   |   |
| 🤮 Оплата                                                                                   |                                          |                                                                                                    |                                              |                    |         |              |        |       |       |   |   |
| Оплата заказа                                                                              | онлайн                                   | через платежную систему банка «Сбербанк»                                                                                     |                                              |                    |         |              |        |       |       |   |   |
| Свойства заказа                                                                            |                                          |                                                                                                    |                                              |                    |         |              |        |       |       |   |   |
| <ul> <li>Нажимая кнопку «Офо<br/>Федеральным законом<br/>в Согласии на обработи</li> </ul> | омить зака<br>і от 27.07.2<br>ку персона | з», я даю свое согласие на обработку моих персональнн<br>006 года №152-ФЗ «О персональных данных», на услови<br>тыных данных | ых данных, в соответ<br>иях и для целей, опр | ствии с<br>еделенн | ых      |              |        |       |       |   |   |
|                                                                                            |                                          |                                                                                                    | Оформит                                      | ъ зака             | 3       |              |        |       |       |   |   |
|                                                                                            |                                          |                                                                                                    |                                              | G                  | 🛛 Отпра | вьте нам сос | бщение | jıv   | osite |   |   |

## 8. Нажмите «Оплатить».

| Заказ сформирован                                                                                                    |                    |
|----------------------------------------------------------------------------------------------------|--------------------|
| Ваш заказ №250 от 13.02.2019 15:30 успешно создан. Номер вашей оплаты: №250/1                                                                                                |                    |
| Вы можете следить за выполнением своего заказа в Персональном разделе сайта. Обратите внимание, что для входа в этот раздел вам<br>ввести логин и пароль пользователя сайта. | и необходимо будет |
| Оплата заказа онлайн через платежную систему банка «Сбербанк»                                                                                                    |                    |
| Сумма к оплате по счету: 200 руб.                                                                                                    |                    |
| Вы будете перенаправлены на страницу оплаты                                                                                                    |                    |
| Оплатить                                                                                                    |                    |

9. Оплатите покупку через приложение Сбербанка.

| 🥥 Платежная страница Сбербанка 🗙 🕂                                                                                                    | MasterCard® SecureCode™ - Пароль X +                                                                                                    |
|----------------------------------------------------------------------------------------------------|----------------------------------------------------------------------------------------------------|
| $\overleftarrow{\leftarrow} \rightarrow \mathbb{C}^{\bullet}  \boxed{\textcircled{1} \triangleq https:}  \underbrace{\cdots \bigtriangledown \textcircled{2} \textcircled{2}} \Rightarrow  \equiv$ | $\leftarrow$ $\rightarrow$ C <sup>2</sup> $\textcircled{a}$ $\textcircled{i}$ $\textcircled{a}$ (RU) http: $\bigtriangledown$ $\textcircled{a}$ $\gg$ $\equiv$ |
| 🥌 СБЕРБАНК                                                                                                    |                                                                                                    |
| Описание платежа 🗸                                                                                                    | Сбербанк MasterCard.<br>SecureCode.                                                                                                    |
| E-mail                                                                                                    | Введите Ваш пароль                                                                                                    |
| По указанному адресу мы вышлем<br>информацию о совершенном платеже.                                                                                                    | Магазин: hormone<br>Описание:<br>Сумма: <b>1.00 RUB</b>                                                                                                    |
| Новая карта                                                                                                    | Дата: 02/13/2019<br>Номер карты: **** **** 9470                                                                                                    |
| Номер карты<br>Месяц/год СVC2/CVV2 ?                                                                                                    | Одноразовый пароль был направлен на Ваш номер<br>телефона. Пожалуйста, проверьте реквизиты транзакции и<br>введите пароль из SMS.                              |
| Запомнить карту                                                                                                    | Одноразовый SMS пароль<br>Не получили одноразовый пароль по SMS?                                                                                               |
|                                                                                                    | ОТПРАВИТЬ                                                                                                    |
|                                                                                                    | Выход ? Помощь                                                                                                    |
| Оплатить 200,00 ₽                                                                                                    |                                                                                                    |

10. Купленный вебинар станет доступным для просмотра в разделе «Купленные вебинары» Вашего Личного кабинета (Персонального раздела).

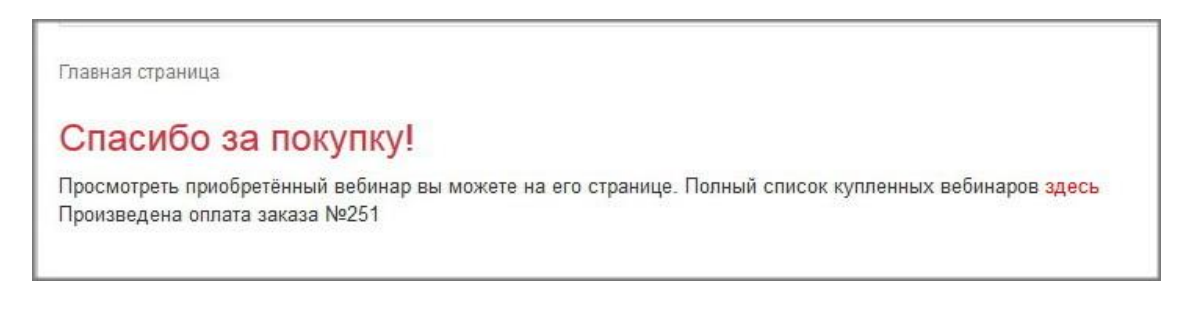

## Персональный раздел

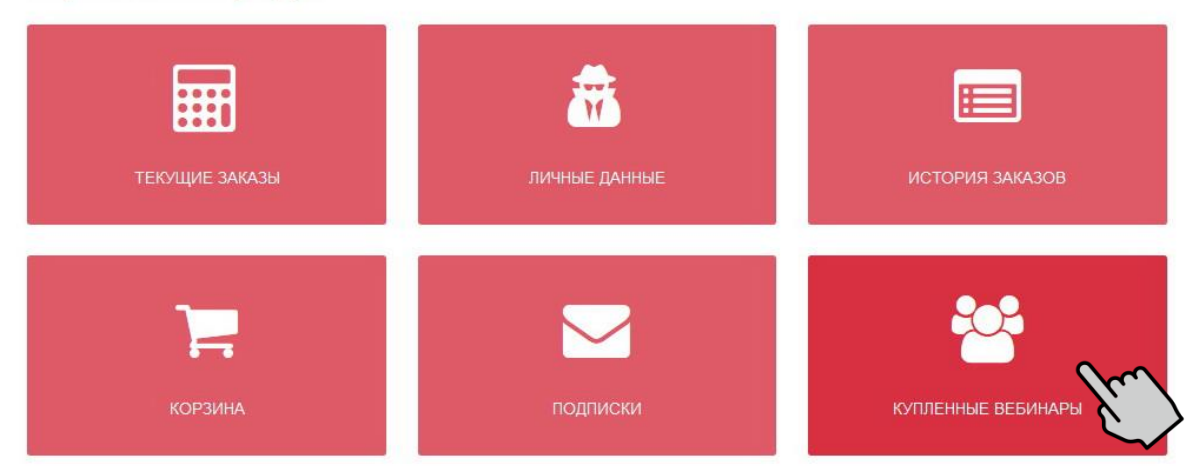

11. После оплаты на Вашу почту придут письма с информацией о заказе, подтверждением оплаты и фискальным чеком.

| sale@hormone.su Asset_hormone.su |                                                                                                    | ООО "Общество с ограниченной ответственностью<br>"Учебный центр Клиники профессора Калинченко" |                                                                   |  |
|----------------------------------|----------------------------------------------------------------------------------------------------|------------------------------------------------------------------------------------------------|-------------------------------------------------------------------|--|
| Клиника                          | Кланнчика<br>Кранессора<br>Кланнчика                                                                           |                                                                                                | trorpadckilå проспект, дол<br>ус.9<br>114843<br>://www.hormone.sy |  |
| КАЛИНЧЕНКО                       |                                                                                                    |                                                                                                | КАССОВЫЙ ЧЕК №1                                                   |  |
|                                  |                                                                                                    | Приход                                                                                         | 13.02.2019 16:1                                                   |  |
|                                  |                                                                                                    | Смена                                                                                          | 18                                                                |  |
|                                  |                                                                                                    | применяемая система<br>напогообложения                                                         | усн дохо                                                          |  |
|                                  | центр Вы оплатили заказ на сайте Hormone.su                                                                    | Телефон или алектронный<br>адрес покупателя                                                    | wigomet@vandex.r                                                  |  |
|                                  |                                                                                                    | Адрес электронной почты<br>отправителя чека                                                    | sale@hormone.                                                     |  |
|                                  |                                                                                                    | номер автомата                                                                                 | KKT0092                                                           |  |
|                                  | Заказ номер 251 от 13.02.2019 16:09:08 оплачен.                                                                | признак расчетов в сети<br>Интернет                                                            |                                                                   |  |
|                                  |                                                                                                    | тест                                                                                           |                                                                   |  |
|                                  | Для получения подробной информации по заказу пройдите на сайт <u>http://hormone.su/personal</u><br>/orders/251 |                                                                                                | 1 x 1.                                                            |  |
|                                  |                                                                                                    | общая стоимость позиции с<br>учетом скидок и наценок                                           | 1.                                                                |  |
|                                  |                                                                                                    | Ставка НДС                                                                                     | не облагает                                                       |  |
|                                  |                                                                                                    | Сумма НДС                                                                                      | 0.                                                                |  |
|                                  | C ysaxennew,                                                                                                   | предмет расчета                                                                                | TOBA                                                              |  |
|                                  | E-mail: sale@hormone.su                                                                                        | способ расчета                                                                                 | полный расч                                                       |  |
|                                  |                                                                                                    | ИТОГ                                                                                           | 1.0                                                               |  |
|                                  |                                                                                                    | БЕЗНАЛИЧНЫМИ                                                                                   | 1.1                                                               |  |
|                                  |                                                                                                    | Итого без НДС                                                                                  | 1,1                                                               |  |
|                                  |                                                                                                    | N ΦH                                                                                           | 92810001003241                                                    |  |
|                                  |                                                                                                    | регистрационный номер ЮСТ                                                                      | 00026222810492                                                    |  |
|                                  |                                                                                                    | N ФД                                                                                           | 4                                                                 |  |
|                                  |                                                                                                    | оп                                                                                             | 38739810                                                          |  |
|                                  |                                                                                                    | REDCUE OD/I                                                                                    | 1.                                                                |  |

рес світа для просмотра чека: <u>риятогласто</u> рес світа для проверки чека: <u>naico ru</u>

СПАСИБО ЗА ПОКУПК